# **ΟΔΗΓΙΕΣ ΕΓΚΑΤΑΣΤΑΣΗΣ** SPEED HOME WiFi

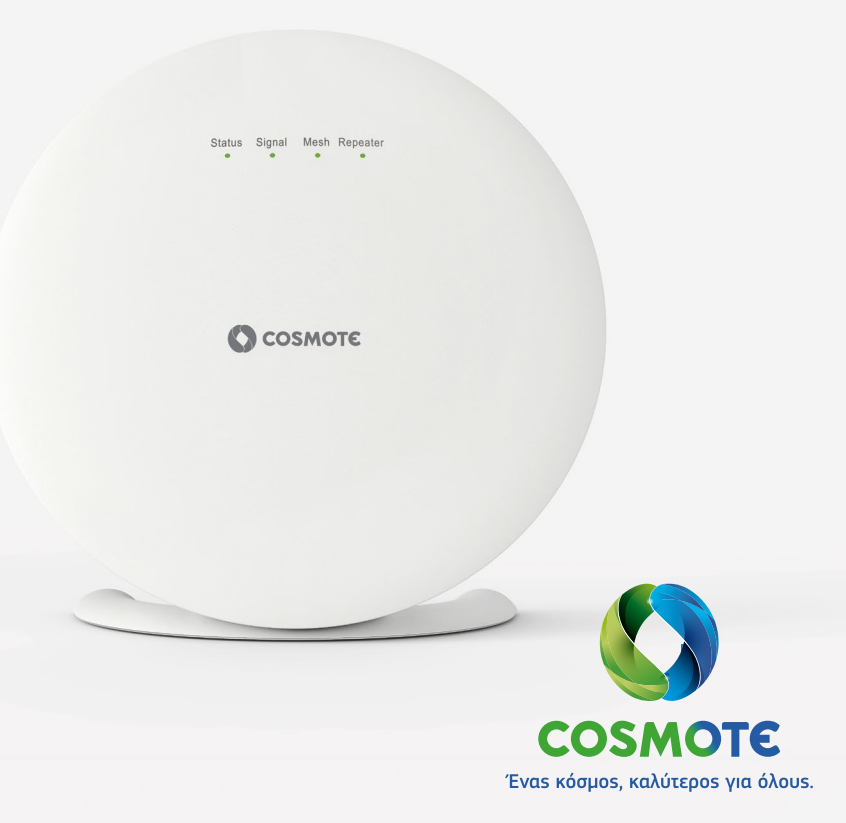

### ΠΕΡΙΕΧΟΜΕΝΑ

### $\textbf{EIOIKEI} \boldsymbol{\Omega} \boldsymbol{\Sigma} \textbf{H} \textbf{ ME TO SPEED HOME WIFi}$

| Πώs λειτουργεί το δίκτυο mesh;    | - 7 |  |
|-----------------------------------|-----|--|
| Επισκόπηση του Speed Home WiFi8 - | - 9 |  |

### **ΡΥΘΜΙΣΗ ΤΟΥ SPEED HOME WiFi**

| Βήμα 1. Σύνδεση τροφοδοτικού          | 12 |
|---------------------------------------|----|
| Βήμα 2. Αναμονή διαδικασίας εκκίνησης | 13 |
| Βήμα 3. Σύνδεση του Speed Home WiFi   | 14 |
| Βήμα 4. Αναμονή σύνδεσης              | 15 |
| Βήμα 5. Έλεγχος φωτεινών ενδείξεων    | 16 |

### ΒΕΛΤΙΣΤΗ ΘΕΣΗ ΣΥΣΚΕΥΩΝ ΜΕSΗ

| Πώς μπορώ να βρω τη βέλτιστη θέση του Speed Home WiFi; | 19 |
|--------------------------------------------------------|----|
| Βελτιστοποίηση θέσης                                   | 21 |
| Στερέωση του Speed Home WiFi στον τοίχο                | 23 |

### ΑΛΛΕΣ ΡΥΘΜΙΣΕΙΣ & ΥΠΟΣΤΗΡΙΞΗ

| Τι σημαίνουν οι φωτεινές ενδείξεις (LED); | . 25 – | 27 |
|-------------------------------------------|--------|----|
| Επανεκκίνηση του Speed Home WiFi          |        | 28 |
| Επαναφορά εργοστασιακών ρυθμίσεων         | . 29 – | 30 |

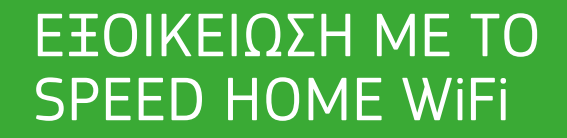

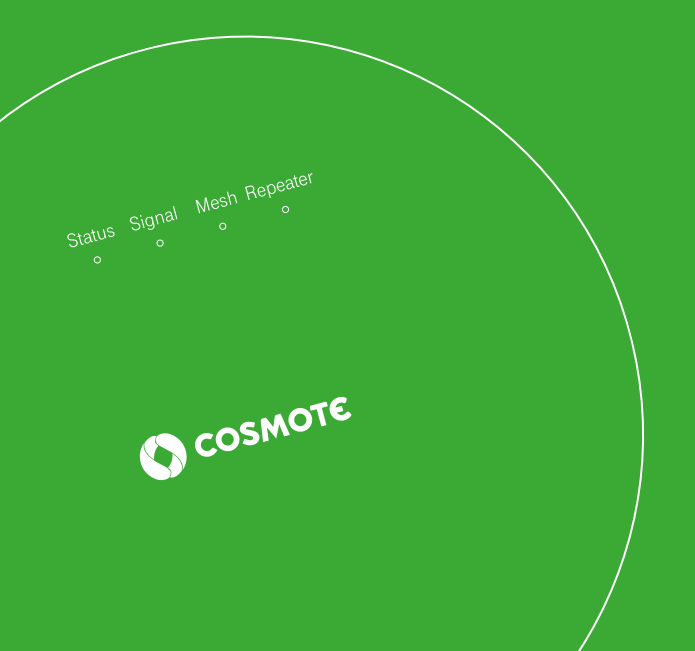

| Σελίδα 6 | Πώs λειτουργεί το δίκτυο mesh; |
|----------|--------------------------------|
| Σελίδα 8 | Επισκόπηση του Speed Home WiFi |

# Πώs λειτουργεί το δίκτυο mesh;

Με τη συσκευή Speed Home WiFi επιτυγχάνεται συνεχές και αδιάλειπτο σήμα WiFi σε όλους τους χώρους χάρη στη **τεχνολογία mesh**. Έτσι, δημιουργείται ένα νέο ενοποιημένο WiFi δίκτυο που μπορεί να επεκταθεί με την προσθήκη και επιπλέον συσκευών που διαθέτουν mesh τεχνολογία. Όλες οι συσκευές mesh επικοινωνούν μεταξύ τους αδιάλειπτα και στέλνουν αυτόματα τα δεδομένα με τον καλύτερο τρόπο προς τις συσκευές σας, ώστε να μπορείτε να χρησιμοποιείτε το WiFi χωρίς διακοπή σε ολόκληρο το σπίτι.

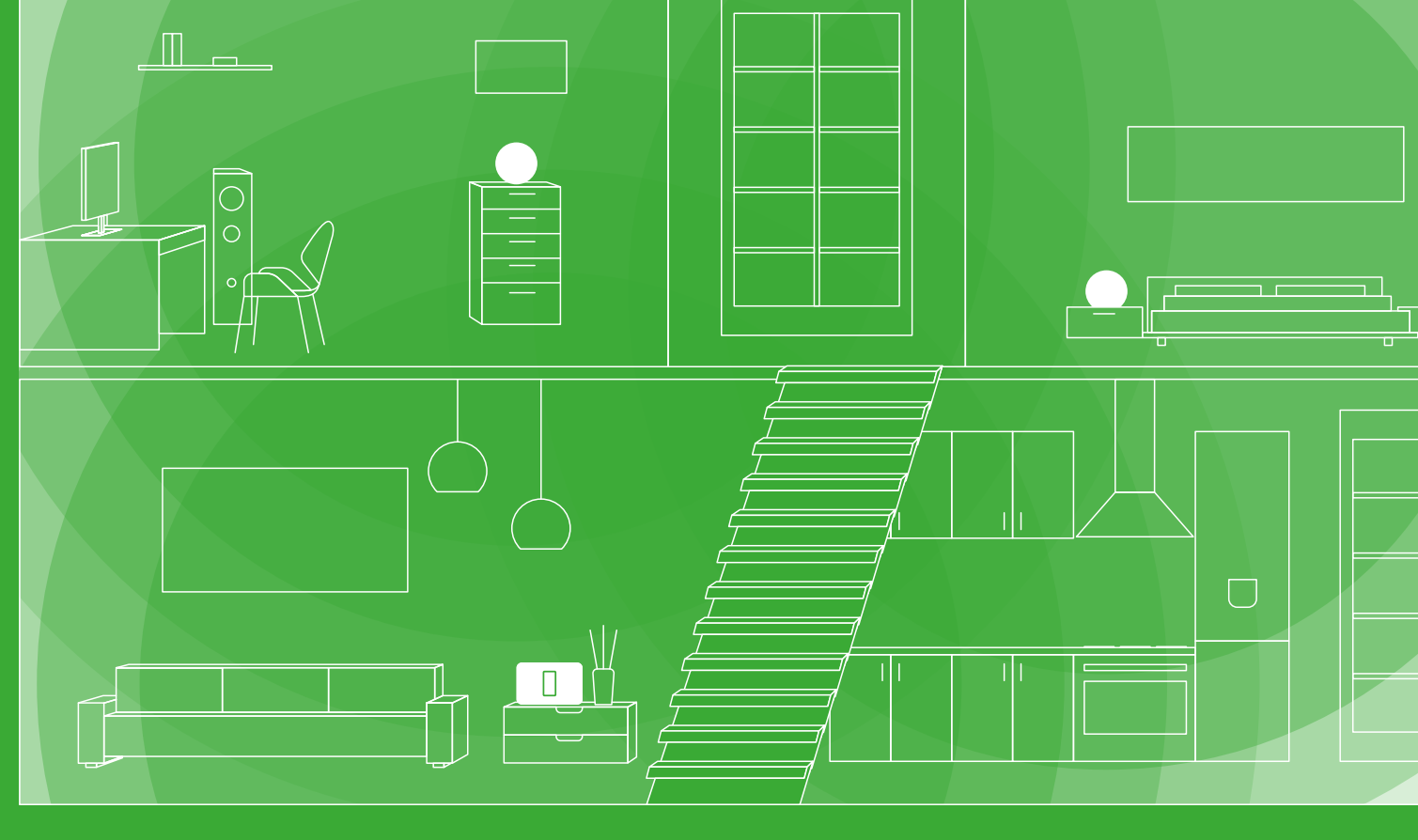

### Επισκόπηση του Speed Home WiFi

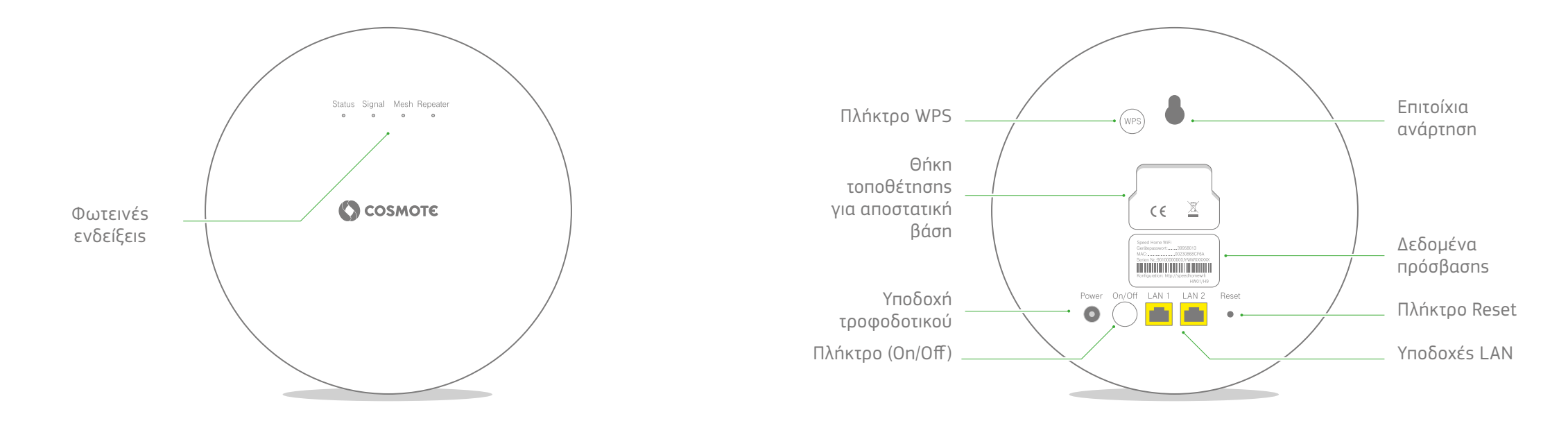

# COSMOTE COSMOTE

# PYΘMIΣH TOY SPEED HOME WiFi

| Σελίδα 12         | Βήμα 1. Σύνδεση τροφοδοτικού          |
|-------------------|---------------------------------------|
| Σελίδα 13         | Βήμα 2. Αναμονή διαδικασίας εκκίνησης |
| Σελίδα <b>1</b> 4 | Βήμα 3. Σύνδεση του Speed Home WiFi   |
| Σελίδα 15         | Βήμα 4. Αναμονή σύνδεσns              |
| Σελίδα 16         | Βήμα 5. Έλεγχος φωτεινών ενδείξεων    |

# Βήμα 1. Σύνδεση τροφοδοτικού

# Πρίζα Speed Home WiFi (WPS) Power On/Off LAN 1 LAN 2 Reset

Συνδέστε το Speed Home WiFi σαs με το συνοδευτικό τροφοδοτικό σε μία πρίζα κοντά στο router Speedport Smart.

Αν η συσκευή δεν αρχίσει να λειτουργεί αυτόματα, ενεργοποιήστε την από το πλήκτρο On/Off.

Speed Home WiFi Status Signal Mesh Repeater

To Speed Home WiFi αρχίζει να λειτουργεί. Οι φωτεινές ενδείξεις αναβοσβήνουν διαδοχικά. Περιμένετε ώσπου οι φωτεινές ενδείξεις Status & Signal να ανάβουν συνεχώς.

Σε περίπτωση που η φωτεινή ένδειξη Status δεν ανάβει, ανατρέξτε στιs πληροφορίες στη σελίδα 26.

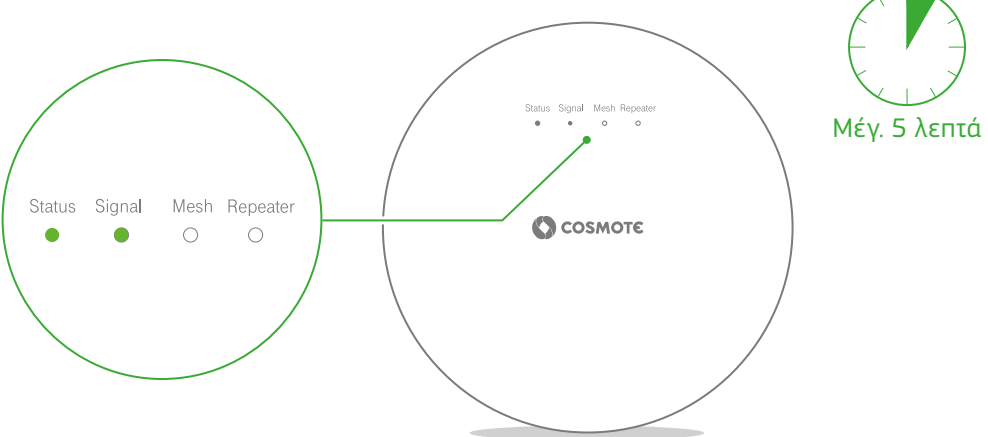

# Βήμα 2. Αναμονή διαδικασίας εκκίνησης

# Βήμα 3. Σύνδεση του Speed Home WiFi

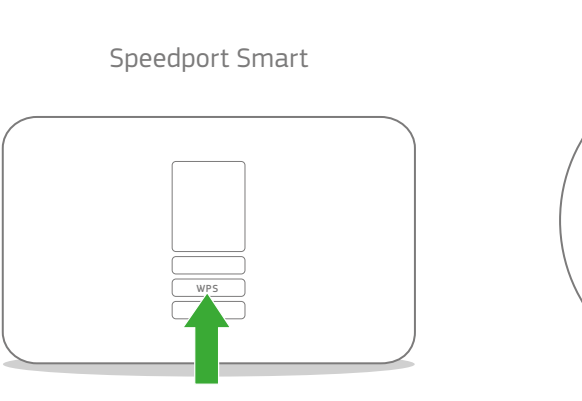

# Speed Home WiFi

### Σύνδεση πρώτου Speed Home WiFi:

Πατήστε το πλήκτρο WPS στο Speedport Smart και το WPS στη πίσω πλευρά του Speed Home WiFi σαs. Οι φωτεινέs ενδείξειs **Mesh** και **Repeater** αρχίζουν να αναβοσβήνουν.

### Σύνδεση επιπλέον Speed Home WiFi:

Πατήστε το πλήκτρο WPS στην πίσω πλευρά της νέας σας συσκευής και σε ένα ήδη ρυθμισμένο Speed Home WiFI, ή στο Speedport Smart. Οι φωτεινές ενδείξεις **Mesh** και **Repeater** αρχίζουν να αναβοσβήνουν. Περιμένετε ώσπου οι φωτεινές ενδείξεις **Mesh** και **Repeater** να μην αναβοσβήνουν πλέον και συνεχίστε με το βήμα 5. Αν η φωτεινή ένδειξη **Signal** αναβοσβήνει εκ νέου με

### πράσινο χρώμα, τοποθετήστε το Speed Home WiFi πιο κοντά στο router σαs και επαναλάβετε τη σύνδεση όπωs περιγράφεται στο βήμα 3.

# Βήμα 4. Αναμονή σύνδεσης

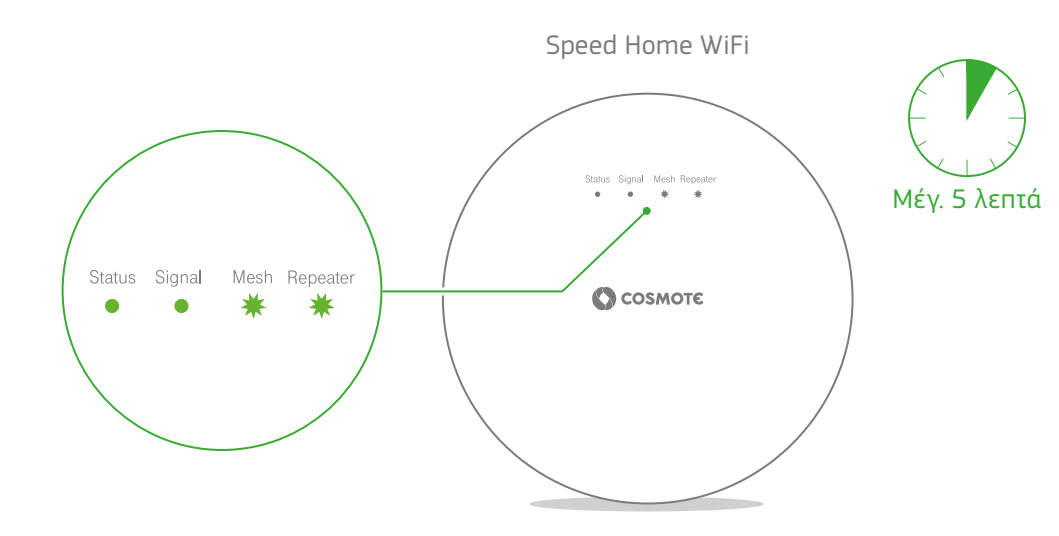

# Βήμα 5. Έλεγχος φωτεινών ενδείξεων

### Εικόνα φωτεινών ενδείξεων

Status Signal Mesh Repeater

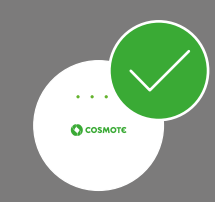

Αν εμφανίζεται η **εικόνα φωτεινών** ενδείξεων, τότε αυτό σημαίνει ότι το δίκτυο mesh δημιουργήθηκε επιτυχώς! Μπορείτε να συνδέσετε επιπλέον συσκευέs Speed Home WiFi στο δίκτυο mesh που έχετε ήδη δημιουργήσει. Επαναλάβετε τα βήματα από 1 έως 5 για κάθε πρόσθετη συσκευή. Πληροφορίες για τη βέλτιστη θέση μπορείτε να βρείτε στη σελίδα 19.

Για τους αναλυτικούς οδηγούς χρήσης και αναβαθμίσεις λογισμικού, επισκεφτείτε τη σελίδα www.cosmote.gr/router

# ΒΕΛΤΙΣΤΗ ΘΕΣΗ ΣΥΣΚΕΥΩΝ ΜΕSΗ

Σελίδα 19 Πώς μπορώ να ρυθμίσω τη θέση του Speed Home WiFi; Σελίδα 20 Βελτιστοποίηση θέσης Σελίδα 22 Στερέωση του Speed Home WiFi στον τοίχο

### Πώς μπορώ να βρω τη βέλτιστη θέση του Speed Home WiFi;

Βέλτιστη περιοχή εκπομπήs (το Signal είναι πράσινο) Αδύναμη περιοχή εκπομπήs (το Signal είναι πορτοκαλί)

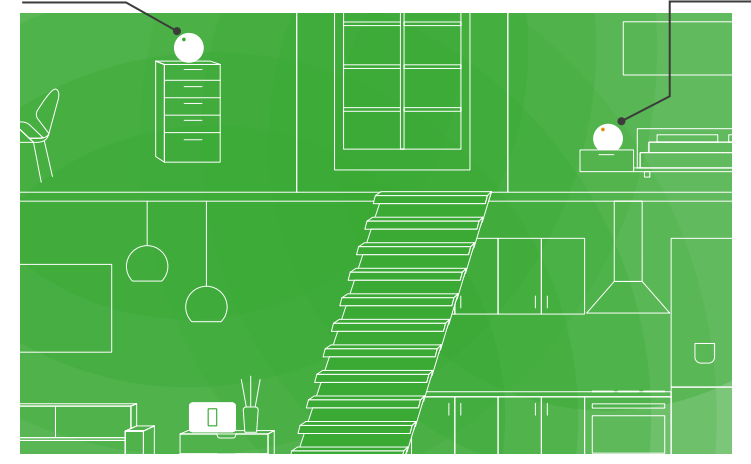

Τοποθετήστε το Speed Home WiFi μέσα στην περιοχή εκπομπήs μιαs άλληs συσκευήs mesh, ώστε να λαμβάνετε **καλή ένταση σήματοs**  και **ταχύτητα WiFi** χωρίς διακοπές. Η φωτεινή ένδειξη **Signal** θα πρέπει να ανάβει διαρκώς με πράσινο χρώμα.

### Βελτιστοποίηση θέσης

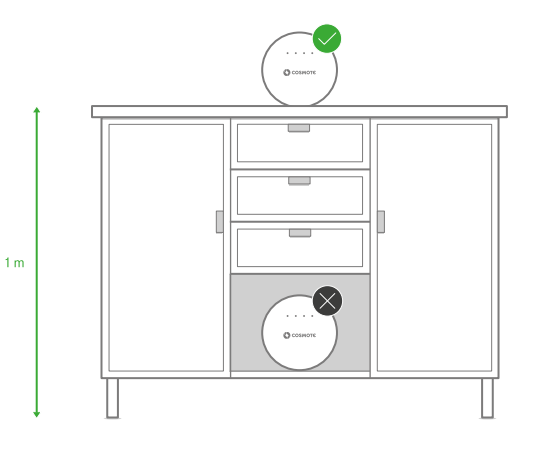

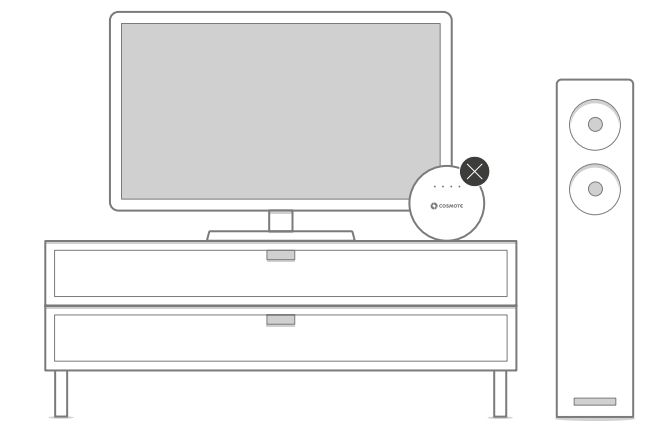

### Ελεύθερο

Τοποθετήστε το Speed Home WiFi σε ανοιχτό σημείο χωρίς εμπόδια και καλύμματα. Αν είναι καλυμμένο, τότε το σήμα επηρεάζεται σημαντικά.

### Ψηλά

Τοποθετήστε το Speed Home WiFi περίπου ένα μέτρο πάνω από το δάπεδο και όχι κοντά σε γωνίες τοίχων.

### Χωρίς πηγές παρεμβολών

Τοποθετήστε το Speed Home WiFi όσο γίνεται πιο μακριά από άλλεs πλεκτρονικέs συσκευέs για να αποφεύγετε παρεμβολέs του σήματοs WiFi.

# Στερέωση του Speed Home WiFi στον τοίχο

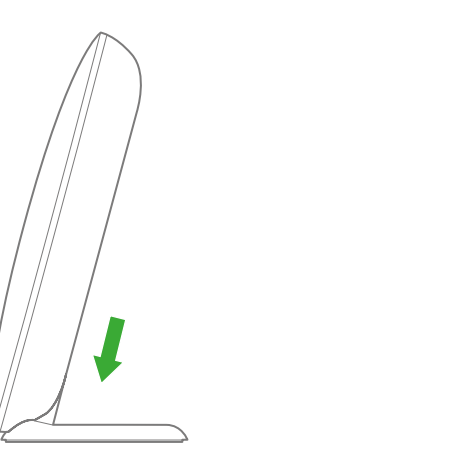

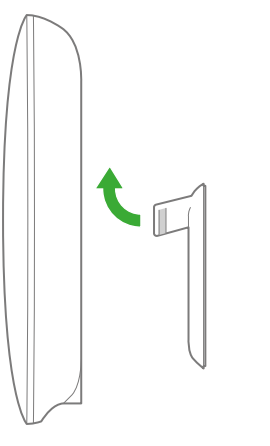

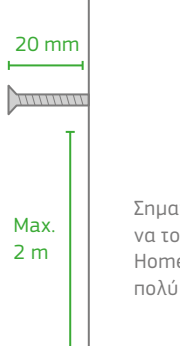

Σημαντικό: Επιτρέπεται να τοποθετείτε το Speed Home WiFi σε ύψοs το πολύ 2 μέτρων!

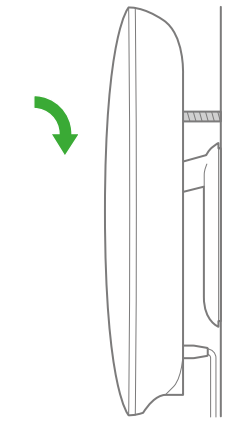

### Σημαντικό

Βεβαιωθείτε ότι η βάση στήριξης χρησιμοποιείται ως αποστάτης, ώστε να αποφεύγεται η υπερθέρμανση της συσκευής.

### Τοποθέτηση βάσης τοίχου

Λύστε τη βάση στήριξης από την κάτω πλευρά του Speed Home WiFi και τοποθετήστε την ως αποστάτη στην πίσω πλευρά.

### 2 Τοποθέτηση βίδαs

Περιστρέψτε τη βίδα στην επιθυμητή θέση στον τοίχο. Προσέξτε την επαρκή απόσταση από τον τοίχο.

### Ο Ανάρτηση συσκευής

Αναρτήστε κατόπιν τη συσκευή με τη βοήθεια του συστήματος επίτοιxns ανάρτησης στην κεφαλή της βίδας και παράλληλα προς τον τοίχο.

# ΑΛΛΕΣ ΡΥΘΜΙΣΕΙΣ & ΥΠΟΣΤΗΡΙΞΗ

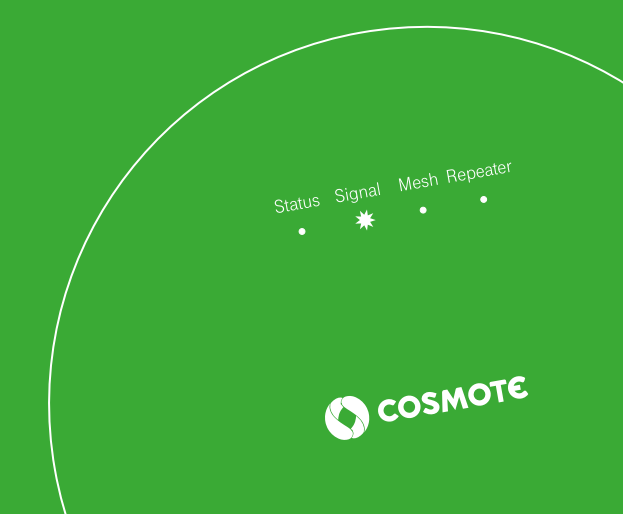

 Σελίδα 25
 Τι σημαίνουν οι φωτεινέs ενδείξειs (LED);

 Σελίδα 28
 Επανεκκίνηση του Speed Home WiFi

 Σελίδα 29
 Επαναφορά εργοστασιακών ρυθμίσεων

### Τι σημαίνουν οι φωτεινές ενδείξεις (LED);

Όλα εντάξει

Απαιτείται χειρισμός

\*

Οι φωτεινές ενδείξεις του Speed Home WiFi εμφανίζουν τις σημαντικότερες καταστάσεις λειτουργίας. Έτσι μπορείτε να διαπιστώσετε αν όλα λειτουργούν ή όχι. Κατά κανόνα οι φωτεινές ενδείξεις του Speed Home WiFi είτε θα είναι σταθερά αναμμένες είτε θα αναβοσβήνουν (απαιτείται χειρισμός).

| LED    | Κατάσταση   |   | Σημασία                                                                                                    |
|--------|-------------|---|----------------------------------------------------------------------------------------------------|
| Status | ανάβει      | • | Όλα εντάξει. Το Speed Home WiFi έχει εκκινηθεί με<br>επιτυχία.                                                                                        |
|        | αναβοσβήνει | * | Απέτυχε μια διαδικασία σέρβις (π.χ. η ενημέρωση του<br>υλικολογισμικού ή η φόρτωση). Επικοινωνήστε με την<br>Εξυπηρέτηση Πελατών 13888.               |
| Signal | ανάβει      | ٠ | Όλα εντάξει. Η σύνδεση μεταξύ των συσκευών Mesh<br>είναι καλή.                                                                                        |
|        | αναβοσβήνει | * | Το WiFi του Speedport Smart με λειτουργικότητα mesh<br>είναι απενεργοποιημένο.                                                                        |
|        | ανάβει      | • | Υπάρχει σύνδεση μεταξύ των συσκευών, αλλά δεν<br>είναι βέλτιστη. Βάλτε τη συσκευή πιο κοντά σε μια άλλη<br>συσκευή mesh του δικτύου mesh.             |
|        | αναβοσβήνει | * | Δεν υπάρχει σύνδεση προς το δίκτυο mesh. Βάλτε το<br>Speed Home WiFi πιο κοντά σε μια άλλη συσκευή mesh<br>ή συνδέστε και τις δύο με καλώδιο δικτύου. |
|        | σβηστή      | 0 | Το WiFi του Speedport Smart με λειτουργικότητα mesh<br>είναι απενεργοποιημένο.                                                                        |

| LED      | Κατάσταση    |   | Σημασία                                                                                                    |
|----------|--------------|---|----------------------------------------------------------------------------------------------------|
| Mesh     | ανάβει       | • | Όλα εντάξει. Το Speed Home WiFi αποτελεί μέροs ενόs<br>δικτύου mesh.                                                                                                    |
|          | αναβοσβήνει  | * | To Speed Home WiFi προσπαθεί να συνδεθεί με μια άλλη<br>συσκευή WiFi. Εκκινήστε τη διαδικασία σύνδεσης επίσης<br>σε αυτήν τη συσκευή.                                       |
| Repeater | ανάβει       | • | Όλα εντάξει. Το Speed Home WiFi είναι ρυθμισμένο ωs<br>mesh repeater.                                                                                                    |
|          | αναβοσβήνει  | * | Το Speed Home WiFi (mesh repeater) προσπαθεί να<br>συνδεθεί με μια άλλη συσκευή WiFi. Εκκινήστε τη<br>διαδικασία σύνδεσης επίσης σε αυτήν τη συσκευή.                       |
|          | ανάβει       | • | Περιορισμένη λειτουργία WiFi χωρίs λειτουργία mesh.<br>Περισσότερεs πληροφορίεs μπορείτε να βρείτε στουs<br>αναλυτικούs οδηγούs χρήσηs στο www.cosmote.gr/router.           |
| Όλες     | αναβοσβήνουν | * | Η βάση mesh έχει χάσει τη σύνδεση με το router.<br>Ελέγξτε το καλώδιο δικτύου και βεβαιωθείτε ότι είναι<br>ενεργοποιημένο το router.                                        |
|          | σβηστές      | 0 | To Speed Home WiFi δεν τροφοδοτείται με ρεύμα.<br>Συνδέστε το συνοδευτικό τροφοδοτικό στο Speed<br>Home WiFi και σε μια λειτουργική πρίζα και πατήστε το<br>πλήκτρο On/Off. |

### Επανεκκίνηση του Speed Home WiFi

Power On/Off LAN 1 LAN 2

Για την επανεκκίνηση πατήστε μία φορά σύντομα το πλήκτρο On/Off στην πίσω πλευρά του Speed Home WiFi και περιμένετε τρία δευτερόλεπτα ώσπου να πατήσετε ξανά το πλήκτρο On/Off.

### Επαναφορά εργοστασιακών ρυθμίσεων

Με ένα Reset γίνεται επαναφορά του Speed Home WiFi στις εργοστασιακές ρυθμίσεις. Με αυτόν τον τρόπο μπορείτε να αντιμετωπίσετε ένα πρόβλημα που δεν μπορείτε να εντοπίσετε.

Αφότου επαναφέρετε το Speed Home WiFi στις εργοστασιακές ρυθμίσεις, πρέπει να το ρυθμίσετε εκ νέου για να μπορείτε να σερφάρετε πάλι στο Internet.

Μέσω της επαναφοράς στις εργοστασιακές ρυθμίσεις διαγράφονται όλα τα προσωπικά δεδομένα (όπως είναι οι προσωπικοί σας κωδικοί και οι ρυθμίσεις) και αντικαθίστανται με τις προεπιλογές. Επαναφέρετε το Speed Home WiFi στις εργοστασιακές ρυθμίσεις πριν να μεταβιβάσετε τη συσκευή σε κάποιον τρίτο ή αν έχετε ξεχάσει τον κωδικό πρόσβασης και δεν έχετε πλέον πρόσβαση στην επιφάνεια εργασίας χρήστη.

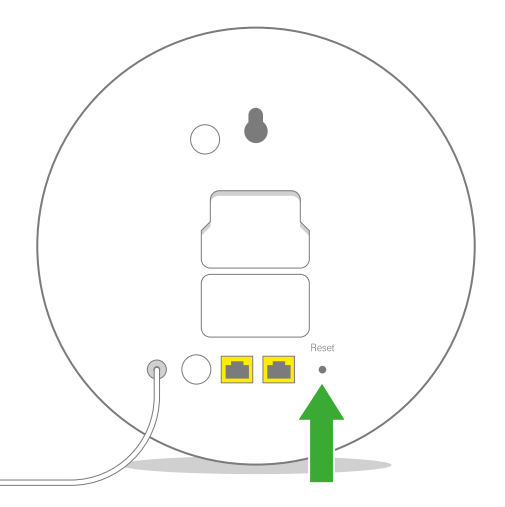

- Διασφαλίστε ότι το Speed Home WiFi είναι σε λειτουργία για τουλάχιστον δύο λεπτά.
- Πατήστε με μια λεπτή ακίδα μέσα στο άνοιγμα που σημαίνεται με Reset. Όλες οι φωτεινές ενδείξεις αναβοσβήνουν.
- 3 Το Speed Home WiFi επανεκκινείται. Όλες οι φωτεινές ενδείξεις αναβοσβήνουν διαδοχικά.
- Στη συνέχεια ρυθμίστε το Speed Home WiFi ωs βάση mesh ή ωs mesh repeater.

# Για αναλυτικούs οδηγούs χρήσης και αναβαθμίσεις εξοπλισμού,

επισκεφτείτε τη σελίδα www.cosmote.gr/router

# ΥΠΟΣΤΗΡΙΞΗ ΕΞΟΠΛΙΣΜΟΥ

Ο εξοπλισμός συνοδεύεται από εγγύπση διάρκειας δύο (2) ετών, από την ημερομηνία αγοράς του, εφόσον αποτελεί προϊόν αγοράς.

Εξυπηρέτηση Πελατών Σταθερής και Κινητής Ομίλου ΟΤΕ

# 13888

ΟΤΕ Α.Ε. Λ. Κηφισίαs 99, 15124 Μαρούσι, Αθήνα